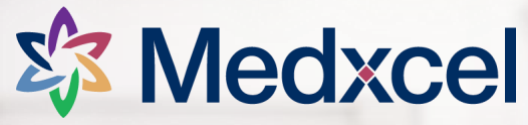

## EOC Rounds – Updating Findings Guide

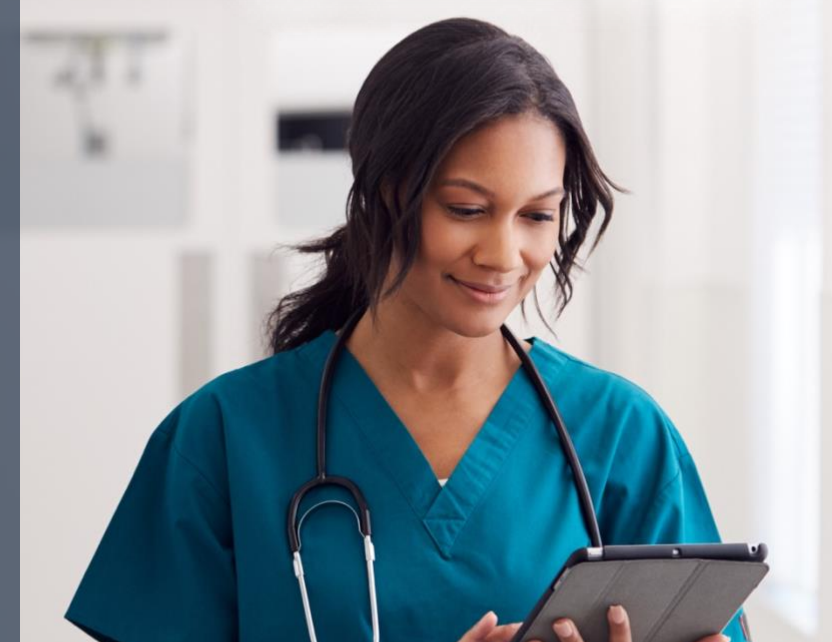

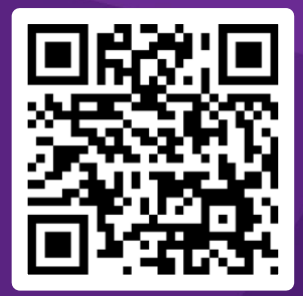

Visit service.medxcel.com

## Signing In

To view and resolve EOC findings, you'll need to sign in.

- 1) Navigate to the Medxcel Self-Service Portal (SSP) homepage at <u>service.medxcel.com</u> and click the **SIGN IN** button.
- 2) If your location uses Single Sign On (SSO), click the **SIGN IN WITH SSO** option. Otherwise, enter your **Username**, **Password**, and click the **SIGN IN** button at the bottom.

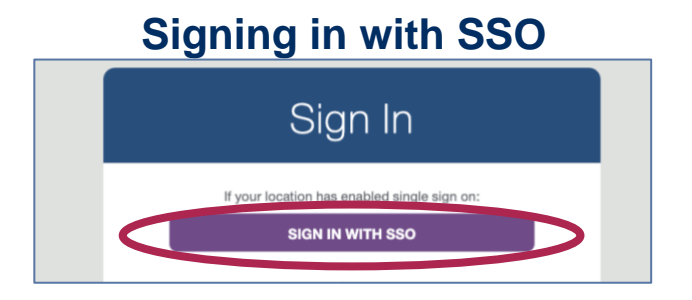

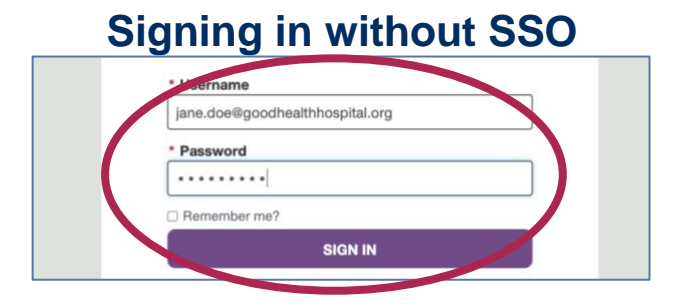

For questions or issues signing in, please contact your local Medxcel Safety Officer.

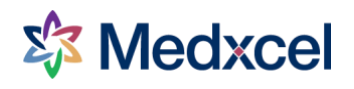

## **Viewing EOC Round Findings**

1) On the Medxcel Self-Service Portal Homepage, when signed in, choose **My Findings** in the top navigation.

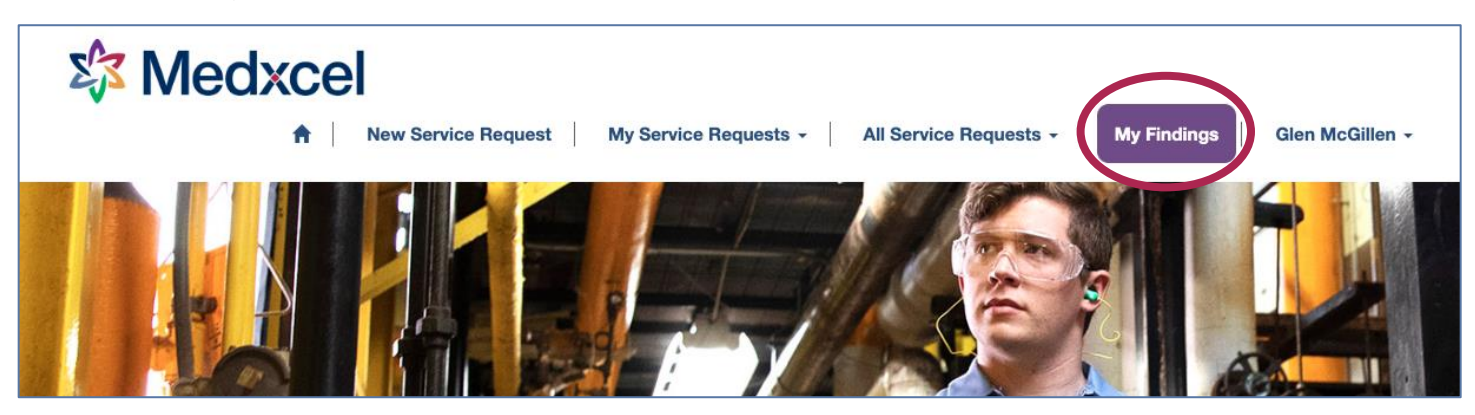

2) You'll be taken to a page showing all your active EOC findings.

| Tip: you<br>Active EC<br>switch be<br>and Comp | u can click any of<br>blumn headers,<br>ich as <b>Site</b> ,                                                   |                         | <ul> <li>Tip: you can use the Search box<br/>to look for a specific finding.</li> <li>Use an asterisk or star before your<br/>search term to expand the search<br/>options. Ex, for a finding involving<br/>cords, search for *cords</li> </ul> |                      |           |                |                   |        |
|------------------------------------------------|----------------------------------------------------------------------------------------------------|-------------------------|----------------------------------------------------------------------------------------------------|----------------------|-----------|----------------|-------------------|--------|
| i≣ My Active E<br>Date ↓                       | COC Findings-                                                                                                  | to so                   | ment, Date,<br>ort by columr                                                                                                    | etc,<br>).<br>Locati | on Observ | ation <b>↑</b> | Search Department | Common |
| 01/27/2023                                     | Biohazard and infectious waste properly segregated, handled, packaged, and disposed.                           |                         | Good Health<br>Hospital                                                                                                    | 1B005 - CONSULT      |           | Academic       | Test RSDs         |        |
| 11/02/2022                                     | 9. Nurse call system cords not wra blocked.                                                                    | Good Health<br>Hospital | 2A170 - ELECTRICAL                                                                                                    |                      |           | Administration | Test              |        |
| 11/02/2022                                     | 6. Transportation and cleaning of<br>instruments followed according to                                         | Good Health<br>Hospital | 2B344 - STORAGE                                                                                                    |                      |           | Administration | Test              |        |
| 11/02/2022                                     | 1. Documented department-specific response<br>plans, recall lists, etc. are complete and readily<br>available. |                         | Good Health<br>Hospital                                                                                                    | 2A170 - ELECTRICAL   |           |                | Administration    | Test   |

3) Click on a finding's date to open up the finding for resolution.

| C | 11/02/2022 | 9. Durse call system cords not wrapped, tied, or blocked.                                | Good Health<br>Hospital | 2A170 - ELECTRICAL | Administration | Test |
|---|------------|------------------------------------------------------------------------------------------|-------------------------|--------------------|----------------|------|
|   | 11/02/2022 | 6. Transportation and cleaning of contaminated instruments followed according to policy. | Good Health<br>Hospital | 2B344 - STORAGE    | Administration | Test |

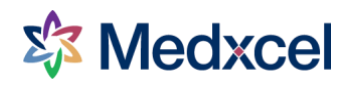

## **Resolving an EOC Finding**

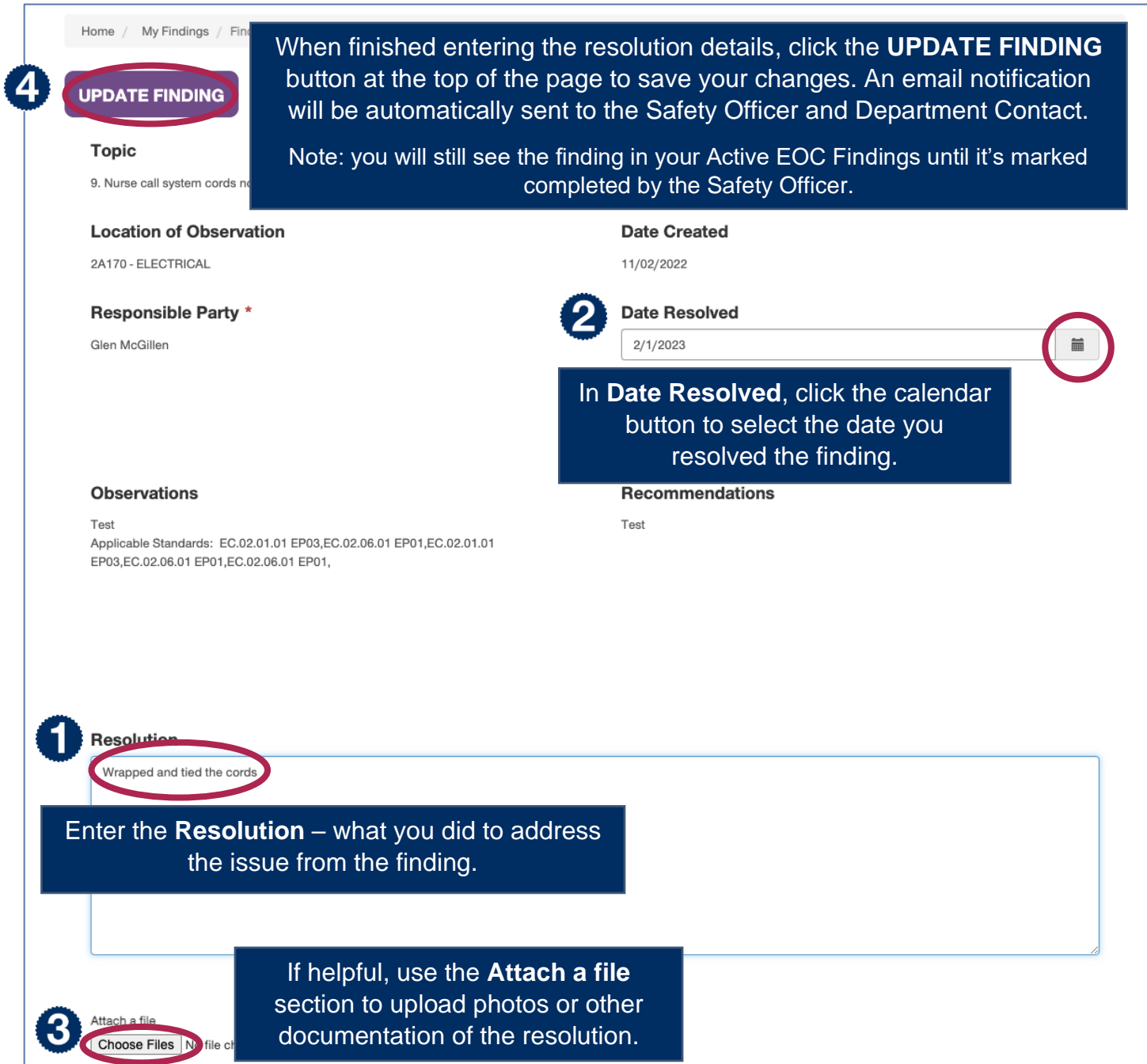